Zygmunt BOK

# ROZSZERZENIE POJEMNOŚCI DYSKÓW WIRTUALNYCH W SYSTEMACH *WMWARE ESXI* PRACUJĄCYCH NA MASZYNACH *DELL*

**Streszczenie**. W niniejszej artykule opisano metodę pozwalającą zwiększenie pojemności dysku wirtualnego z maszyny wirtualnej działającej na platformie serwerowej *WMware ESXi*, posadowionej na maszynie f-my *DELL*. Jej istota polega na rozszerzeniu przestrzeni dyskowej, bez utraty danych, w aktualnej macierzy dyskowej w tej maszynie. Po uzyskaniu dodatkowej przestrzeni dyskowej, w postaci powiększonego istniejącego woluminu zdefiniowanego w macierzy, można zwiększyć pojemność dysku wirtualnego z maszyny wirtualnej działającej na platformie serwerowej *WMware ESXi* o kolejne jednostki alokacyjne z zasobów powiększonego woluminu macierzy dyskowej.

## 1. Wprowadzenie

Dla zapewnienia prawidłowego funkcjonowania systemów informatycznych zainstalowanych w postaci maszyn wirtualnej działających na serwerach *VMWARE ESXi*, instalowanych na maszynach *DELL* (np. *Dell T420, Dell PowerEdge 2900*) w sytuacji stałego i intensywnego dopływu nowych danych, wymagają one ciągłego powiększania pojemności dysku wirtualnego na którym są one składowane.

W przypadku, kiedy powiększanie pojemności dysku wirtualnego trzeba dokonać w miarę szybko, ekonomicznie i w sposób zapewniający jak najkrótsze przerwy w ciągłości działania systemu informatycznego, a w maszynie znajdują się wolne komory na dodatkowe nowe dyski, wówczas opisana w niniejszym artykule metoda, korzystająca z oprogramowania "*Dell OpenManageServer Administrator vSphere Installation Bundle (VIB) for ESXi*, pozwala na zwiększenie pojemności tego wirtualnego dysku. Istota tej metody polega na rozszerzeniu przestrzeni dyskowej, bez utraty danych, w aktualnej macierzy dyskowej.

Po uzyskaniu dodatkowej przestrzeni dyskowej w postaci powiększonego istniejącego woluminu zdefiniowanego w tej macierzy, można zwiększyć pojemność dysku wirtualnego o kolejne jednostki alokacyjne, tj.:

- do 2 TB w przypadku VMWARE ESXi ver. 5.5,
- pow. 2 TB w przypadku VMWARE ESXi ver. 6.0,

z zasobów powiększonego woluminu macierzowego.

Rozszerzenie pojemności dysku wirtualnego z maszyny wirtualnej dokonuje się w dwóch krokach.

W kroku pierwszym, za pomocą oprogramowania "*VMware vSphere*", w istniejącej maszynie wirtualnej, tworzy się nowy dysk wirtualny w istniejącym obszarze typu "*Datastore*".

W kroku drugim, z poziomu systemu operacyjnego tej wirtualnej maszyny, dokonuje się rozszerzenia istniejącego wirtualnego dysku logicznego na nowo utworzony dysk wirtualny. Rozszerzenia dysku dokonuje się za pomocą narzędzia administracyjnego "*Computer Management*", tj. programu "*Disk Management*" z opcją "*Extend Volume*".

W niniejszym artykule opisano wspomnianą metodę, którą przetestowano dla maszyny *Dell PowerEdge* 2900, której strukturę zasobów pokazano na Rys. 1. Następnie, na jej podstawie wykonano rozszerzenie pojemności logicznego dysku wirtualnego z maszyny wirtualnej zawierającej dane (dysk F:) z pewnego systemu informatycznego współpracującego z bazą danych *Oracle*, działającego pod kontrola systemu operacyjnego *Windows Server 2008 R2*.

| STRUKTURA ZASOB                                      | STRUKTURA ZASOBÓW PLATFORMY ESXi                         |  |  |
|------------------------------------------------------|----------------------------------------------------------|--|--|
| zainstalowane                                        | na serwerze <i>Dell</i>                                  |  |  |
| Macierz_0:                                           | Macierz_1:                                               |  |  |
| Virtual Disk 0 na RAID1                              | Virtual Disk 1 na RAID5                                  |  |  |
| Physical Disk 0:1.0                                  | • Physical Disk 0:1.2                                    |  |  |
| Physical Disk 0:1.1                                  | Physical Disk 0:1.3                                      |  |  |
|                                                      | Physical Disk 0:1.4                                      |  |  |
|                                                      |                                                          |  |  |
| root                                                 |                                                          |  |  |
| vmfs                                                 |                                                          |  |  |
| volumes                                              |                                                          |  |  |
| datastore1 (na Virtual D                             | Disk 0)                                                  |  |  |
| vm_test                                              |                                                          |  |  |
| test.vmdk                                            | Hard Disk1                                               |  |  |
| test-flat.vmdk                                       | w obszarze: [datastore1] test/test.vmdk                  |  |  |
| test_1.vmdk                                          | Hard Disk2                                               |  |  |
| test_1-flat.vmdk                                     | w obszarze: [datastore1] test/ test_1.vmdk               |  |  |
| synapse 2-flat ymdk                                  | maru DISKS<br>w obszarze: [datastore1] test/ test 2 ymdk |  |  |
| Pliki * vmdk zawieraja                               | w obszarze. [datastore1] test test_2.vindk               |  |  |
| Hard Disk1, zawiera                                  | C: (Windows Server 2008R2)                               |  |  |
| Hard Disk2, zawiera                                  | : <b>D</b> : (Oprogramowanie Oracle)                     |  |  |
| Hard Disk3, zawiera                                  | : E: (Baza danych Oracle)                                |  |  |
| datastore2 (na Virtual D                             | isk 1)                                                   |  |  |
| vm_test                                              |                                                          |  |  |
| test_3.vmdk                                          | Hard Disk4                                               |  |  |
| test_3-flat.vmdk                                     | w obszarze: [Datastore2] test/test_3.vmdk                |  |  |
| Dane składowane są w obszarze "datastore2" na dysku: |                                                          |  |  |
| $\mathbf{F} := \mathbf{H}$                           | ard Disk4                                                |  |  |

Rys. 1. Wirtualne dyski przykładowego systemu informatycznego - struktura wewnętrzna

## 2. Rozszerzenie przestrzeni dyskowej bez utraty danych

Rozszerzenie przestrzeni dyskowej w aktualnej macierzy o kolejny dysk bez utraty danych, oznaczonej na Rys. 1 jako Macierz\_1, w serwerze *Dell PowerEdge 2900*, z zainstalowaną platformą serwerową *VMWARE ESXi* oraz wirtualną maszyną z pewnego systemu informatycznego działająca na niej, dokonano przy użyciu oprogramowania "*Dell OpenManageServer Administrator vSphere Installation Bundle (VIB) for ESXi*.

#### Rozszerzenie pojemności dysków wirtualnych w systemach WMWARE ESXi pracujących na maszynach Dell 3

Część serwerową tego oprogramowania, tj. "OM-SrvAdmin-Dell-Web-8.2.0-1739.VIB-ESX51i\_A00.zip" przekopiowano do folderu /var/log/wmware, w systemie plików serwera WMWARE ESXi, a następnie wykonano poniższe polecenie:

# esxcli software vib install -d OM-SrvAdmin-Dell-Web-8.2.0-1739.VIB-ESX51i\_A00.zip

Po zainstalowaniu na stacji roboczej części klienckiej ww. oprogramowania, tj.: "OMSA Dell OpenManage Server Administrator Managed Node - windows - 64 bit" w postaci programu wykonywalnego "OM-SrvAdmin-Dell-Web-WINX64-8.2.0-1739\_A00.exe" file oraz jego uruchomienia, uzyskano możliwość zalogowania (przy włączonej opcji "Ignore certificate warnings") do oprogramowania zarządzającego macierzą dysków na maszynie Dell PowerEdge 2900, co pokazano na Rys 2.

Po zalogowaniu się do oprogramowania zarządzającego macierzą dysków na serwerze *Dell PowerEdge 2900*, sprawdzono, czy włożony do wolnej komory serwera dodatkowy nowy dysk o pojemności 2000 GB jest widoczny przez to oprogramowanie i posiada status *"Ready*", co pokazano na Rys. 3. Sprawdzenia dokonano za pomocą opcji: "*OpenManage/Storage/PERC/ Enclosure/Backplane > Physical Disks*".

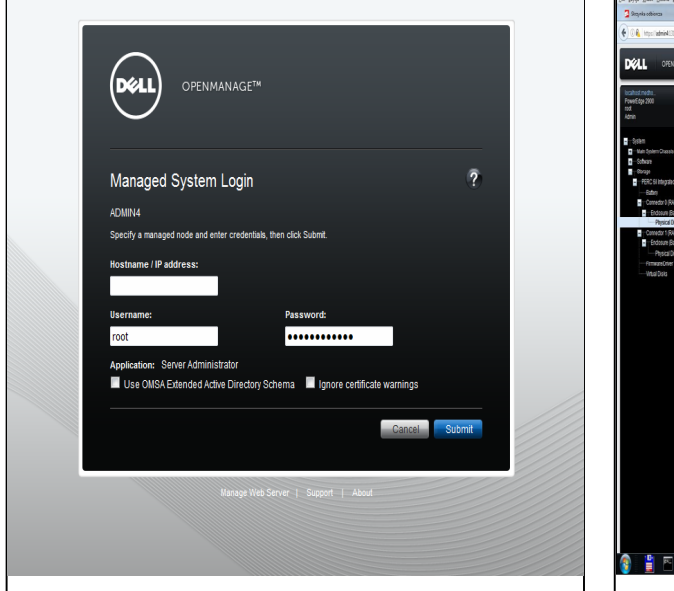

Rys. 2. Okno logujące programu administracyjnego serwera Dell

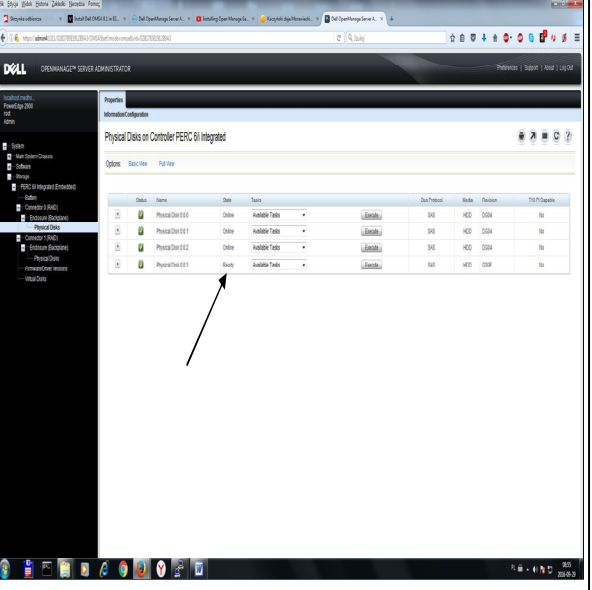

Rys. 3. Status "*Ready*" nowego dysku w macierzy *RAID5* 

W sytuacji, kiedy nowy dysk nie jest widoczny, wówczas konieczny jest restart serwera w celu jego detekcji przez oprogramowanie *OMSA*. Jeśli status tego dysku jest w stanie "*Foreign*", wówczas w opcji "*OpenManage/Storage/PERC/Information/Configuration*" należy wybrać "*Foreign/Clear*".

Po wykonaniu tej operacji status tego dysku powinien być w stanie "*Ready*". W tym stanie, należy przejść do opcji "*OpenMange/Storage/PERC/Virtual Disks*", a następnie wskazać opcję *'Reconfigure'*. Po wskazaniu nowego dysku, oznaczonego jako "*Physical Disk 0.0.3*", który powinien być dodany do istniejącej macierzy - co pokazano na Rys. 4. oraz wybraniu w następnym kroku właściwego atrybutu rozszerzania, tj. *RAID5* dla rekonfigurowanej macierzy, co pokazano na Rys. 5., uruchomiono procedurę rozszerzania macierzy bez utraty danych.

### Z. Bok

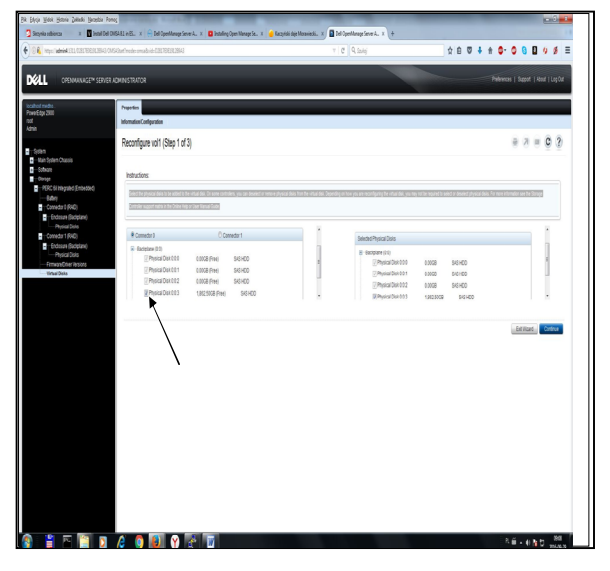

Rys. 4. Dodawanie nowego dysku w macierzy *RAID5* 

| (ders filds Henrie Jahob Bergebe P<br>Servicesberge X 🖬 benefice | neng<br>OMGALLI ella, x i 😑 Del Caentineur (ever A., x 🔹 batales Caentineur (e., x i 🍙 Bazanisi del Norwech). | x Del Combiner lever A. x + | •0 <b>•</b>                            |
|------------------------------------------------------------------|----------------------------------------------------------------------------------------------------|-----------------------------|----------------------------------------|
| 🖗 inga (namadata data data data data data data da                | 165/auftrade anabiér/182/3608/384                                                                             | C Quin                      | \$ 8 0 ↓ ± 0- 0 8 8 0 #                |
| CORENNANA GEN SERVE                                              | R ADMINISTRATOR                                                                                               |                             | Preferences   Support   Kont   Log Dar |
| under for an an an an an an an an an an an an an                 | Proportion<br>InformationConfiguration                                                                        |                             |                                        |
| •<br>Sylan                                                       | Reconfigure vol1 (Step 2 of 3)                                                                                |                             | ÷ ≥ = C 3                              |
| - Kan Sphen Chansis<br>- Sufware<br>- Donne                      |                                                                                                    |                             |                                        |
| FERC 61 Integrated Enterdand                                     | RADLevi                                                                                                    | ND5 -                       |                                        |
| Corredor ( (R4D)                                                 | State                                                                                                    | 5587.59 GB                  |                                        |
| Corredor 1 (RHD)                                                 |                                                                                                    |                             |                                        |
| <ul> <li>(rdssus (ladgiane)</li> <li>Physical Dists</li> </ul>   | · · · ·                                                                                                    |                             | Estilizat Coduce                       |
| - Vetrai Deix                                                    |                                                                                                    |                             |                                        |
|                                                                  |                                                                                                    |                             |                                        |
|                                                                  |                                                                                                    |                             |                                        |
|                                                                  |                                                                                                    |                             |                                        |
|                                                                  |                                                                                                    |                             |                                        |
|                                                                  |                                                                                                    |                             |                                        |
|                                                                  |                                                                                                    |                             |                                        |
|                                                                  |                                                                                                    |                             |                                        |
|                                                                  |                                                                                                    |                             |                                        |
|                                                                  |                                                                                                    |                             |                                        |
|                                                                  |                                                                                                    |                             |                                        |
|                                                                  |                                                                                                    |                             |                                        |
|                                                                  |                                                                                                    |                             |                                        |
|                                                                  |                                                                                                    |                             |                                        |
|                                                                  |                                                                                                    |                             |                                        |
| 📋 🖻 📋 🔰                                                          | 🥔 🧿 😻 🔮 🖉                                                                                                    |                             | R∰ - € ND 2555                         |

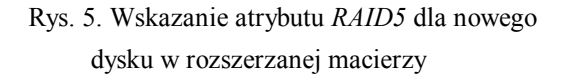

Wynik działania tej procedury, w postaci rozszerzonej macierzy o pojemności 3725,00 GB w stanie rekonstrukcji woluminu VOL1, pokazano na Rys. 6.

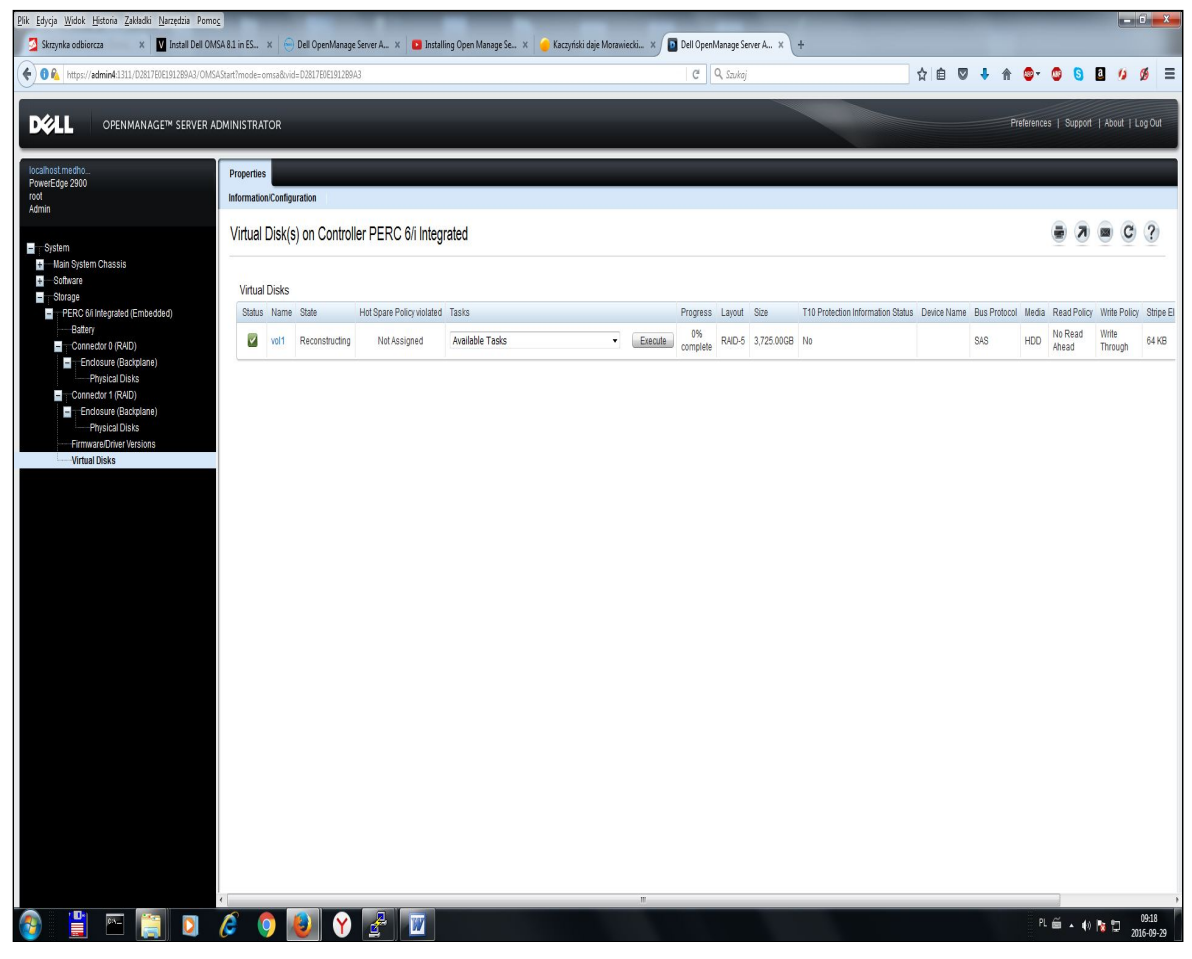

Rys. 6. Rozszerzanie macierzy bez utraty danych - rekonstrukcja woluminu VOL1

## 3. Rozszerzenie pojemności dysku wirtualnego

Rozszerzenie pojemności logicznego dysku wirtualnego zawierającego dane z maszyny wirtualnej pewnego systemu informatycznego, można dokonać po uzyskaniu dodatkowej przestrzeni w macierzy dyskowej, w postaci powiększonego istniejącego woluminu zdefiniowanego w tej macierzy. Rozszerzenie pojemności dysku wirtualnego z maszyny wirtualnej systemu informatycznego o kolejne jednostki alokacyjne z zasobów powiększonego woluminu macierzy dyskowej dokonuje się w dwóch krokach:

W kroku pierwszym, za pomocą oprogramowania "VMware vSphere", w istniejącej maszynie wirtualnej, tworzy się nowy dysk wirtualny w istniejącym obszarze typu "Datastore". Utworzenie nowego dysku wirtualnego dla konkretnej maszyny wirtualnej w systemie VMWARE ESXI następuje z poziomu oprogramowania "VMware vSphere" w opcji "Edit virtual machine settings/Add/Hard disk", co pokazano na Rys. 7. W wyniku działania kreatora tworzenia dysku wirtualnego, po udzieleniu kilku odpowiedzi dotyczących między innymi typu dysku wirtualnego (zanim system operacyjny maszyny wirtualnej go użyje), tj.: (i)

*Thin Provisioning*, (ii) *Thick Provisioning*, jak również jego wielkości, miejsca utworzenia, następuje jego utworzenie w zasobach serwera *ESXi*. Typ dysku *Thin Provisioning* – jest typem dysku maszyny wirtualnej nie zajmującego całej przestrzeni pamięci masowej, która została mu przydzielona w chwili tworzenia dysku przez oprogramowanie systemu operacyjnego serwera *ESXi*, a specyficzne sektory dyskowe są wyczyszczone *zeroed* z jakiejkolwiek poprzedniej zawartości przy pierwszym zapisie. Z kolei, typ dysku *Thick Provisioning* - jest typem alokacji w przestrzeni pamięci masowej, w której wielkość pojemności dysku wirtualnego jest zawczasu alokowana w pamięci masowej w chwili tworzenia dysku przez serwer ESXi. Rozróżnia się typ *Thick Provision Lazy Zeroed* oraz *Thick Provision Eager Zeroed*, w których specyficzne sektory dyskowe muszą być wyczyszczone *zeroed* z jakiejkolwiek poprzedniej zawartości,

 W kroku drugim, z poziomu systemu operacyjnego tej wirtualnej maszyny (*Windows Server 2008R2*), dokonuje się rozszerzenia pojemności aktualnego dysku logicznego z danymi (dysk F:) o dodatkową przestrzeń z nowego dysku wirtualnego (po uprzedniej jego inicjalizacji). Operację tę wykonuje się za pomocą narzędzia administracyjnego "*Computer Management*", tj. programu "*Disk Management*" z opcją "*Extend Volume*", co pokazano na Rys. 8.

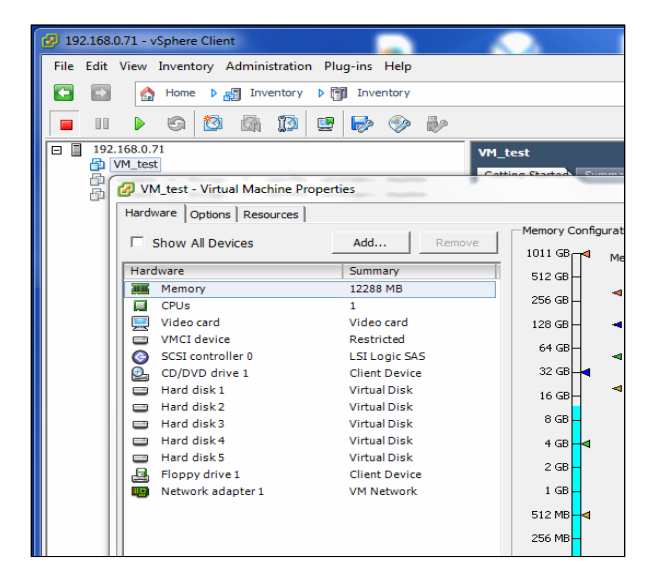

Rys. 7. Nowo utworzony dysk wirtualny "*Hard disk* 5" w systemie *VMWARE ESXi* 

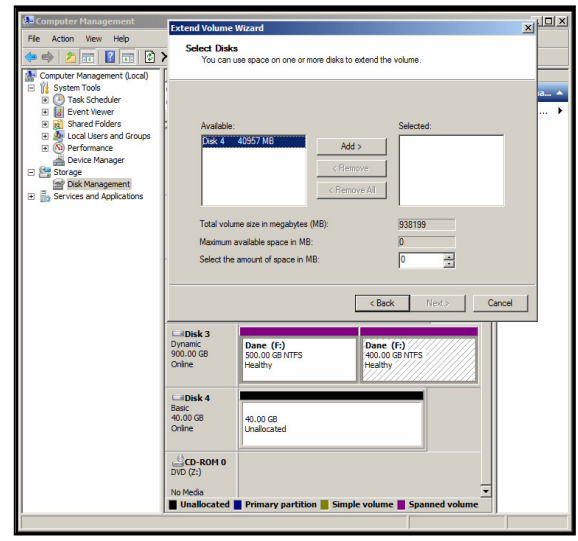

Rys. 8. Rozszerzenie przestrzeni istniejącego dysku logicznego F: o dodatkową przestrzeń z nowego dysku wirtualnego

### 4. Podsumowanie

Opisana w artykule metoda zwiększenia pojemności wirtualnego dysku maszyny wirtualnej działającej na platformie *WMware ESXi*, poprzez rozszerzenie przestrzeni dyskowej aktualnej macierzy bez utraty danych, przetestowano dla serwera *Dell PowerEdge 2900* oraz *Dell T420*. Metoda ta stanowi realną, często jedyną metodę, w sytuacji zapewnienia jak najkrótszych przerw w ciągłości działania systemu informatycznego. W przeciwieństwie do niej, użytkownik systemu ma do dyspozycji tradycyjną metodę powiększenia przestrzeni macierzy dyskowej, poprzez wymianę starych dysków na dyski nowe o większej pojemności i powtórną reinstalację całego systemu, kończącą się długotrwałym procesem importowania danych z wcześniej wykonanej kopii zapasowej.